# Mot de passe en libre-service

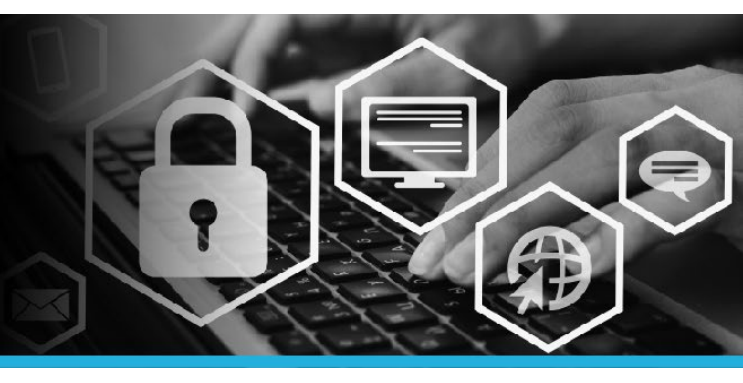

## CONFIGURER VOS QUESTIONS DE SÉCURITÉ

1. Connectez-vous au réseau privé virtuel (RPV).

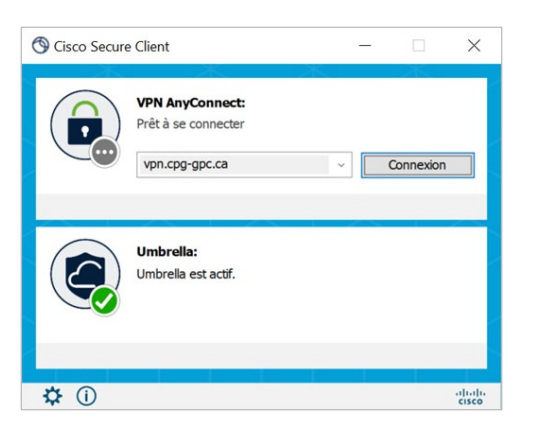

 Cliquez sur le logo Windows (menu de démarrage) dans le coin inférieur gauche de l'écran. Cliquez sur le menu @Soutien au poste de travail dans le haut de la liste, puis sélectionnez le lien Mot de passe Libreservice.

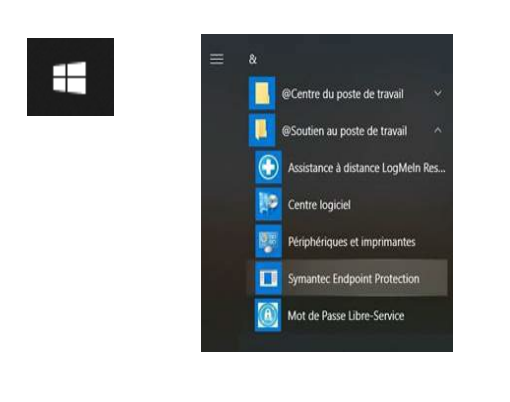

3. Saisissez votre code d'utilisateur (le même que celui que vous utilisez pour ouvrir une session sur votre ordinateur).

Cliquez sur le bouton Continuer.

| Mot de passe en libre-service:<br>Ouverture de session |
|--------------------------------------------------------|
| Entrez votre code d'utilisateur :                      |
| Continuer                                              |

4. Saisissez votre mot de passe (le même que celui que vous utilisez pour ouvrir une session sur votre ordinateur).

Cliquez sur le bouton Ouverture de session.

| Ouverture de session     |
|--------------------------|
| Saisir le mot de passe : |
| Ouverture de session     |

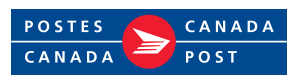

# Mot de passe en libre-service

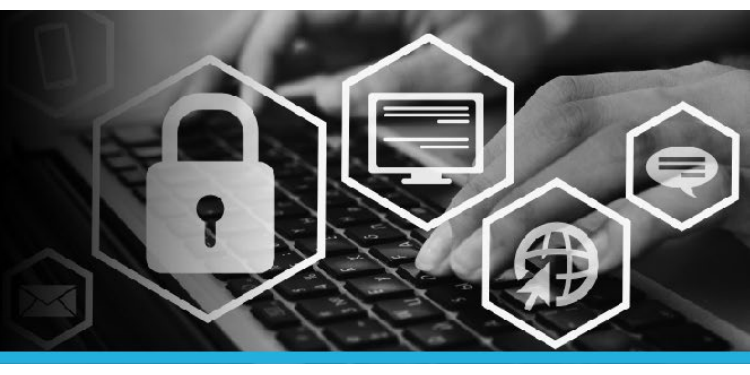

## CONFIGURER VOS QUESTIONS DE SÉCURITÉ

Deux sections comportent des questions de sécurité : **SERVICE D'ASSISTANCE** et **EMPLOYÉ**. Veuillez configurer vos questions et réponses pour les deux sections.

#### 1. SECTION 1 : SERVICE D'ASSISTANCE

Ces questions permettront aux agents du service d'assistance de vous identifier par téléphone. Les agents uniquement accès à ces questions et réponses.

Choisissez 3 questions dans la liste déroulante.

Pour chaque question, inscrivez une réponse dans le champ prévu à cet effet.

Service d'assistance (questions qu'un agent vous demandera pour vérifier votre identité) Questions encore requises [0]

| Supprimer? | Question                                                               |   |
|------------|------------------------------------------------------------------------|---|
|            | Où avez-vous voyagé pour la première fois? (4 à 20 caractères)         | Ŧ |
|            | Quelle était la couleur de votre première voiture? (3 à 20 caractères) | Ŧ |
|            | Quel était votre surnom lorsque vous étiez enfant? (4 à 20 caractères) | Ŧ |
|            | Quel est le deuxième prénom de votre mère? (4 à 20 caractères)         | Ŧ |

#### 2. SECTION 2 : EMPLOYÉ

Ces questions vous permettront de réinitialiser votre mot de passe ou de déverrouiller votre compte.

### Choisissez 6 questions dans la liste déroulante.

Pour chaque question, inscrivez une réponse dans le champ prévu à cet effet.

Employé (questions que vous utiliserez pour récupérer votre mot de passe oublié ou pour verrouiller votre compte) Questions encore requises [0]

| Supprimer? | Question                                                                            |   |
|------------|-------------------------------------------------------------------------------------|---|
|            | Quel plat détestez-vous le plus? (4 à 20 caractères)                                | Ŧ |
|            | Quelle était la marque de votre première voiture? (4 à 20 caractères)               | Ŧ |
|            | Quelle est votre couleur préférée? (4 à 20 caractères)                              | Ŧ |
|            | Quel est votre navigateur Web préféré? (4 à 20 caractères)                          | ¥ |
|            | Sur quelle rue avez-vous grandi? (4 à 20 caractères)                                | Ŧ |
|            | Quel est votre véhicule préféré? (4 à 20 caractères)                                | ٣ |
|            | Quel est le nom du personnage principal de votre livre préféré? (4 à 20 caractères) | Ŧ |

 Après avoir choisi toutes les questions dans les deux sections, cliquez sur le bouton Mettre à jour.

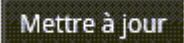

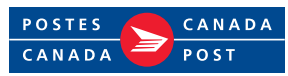

## Mot de passe en libre-service

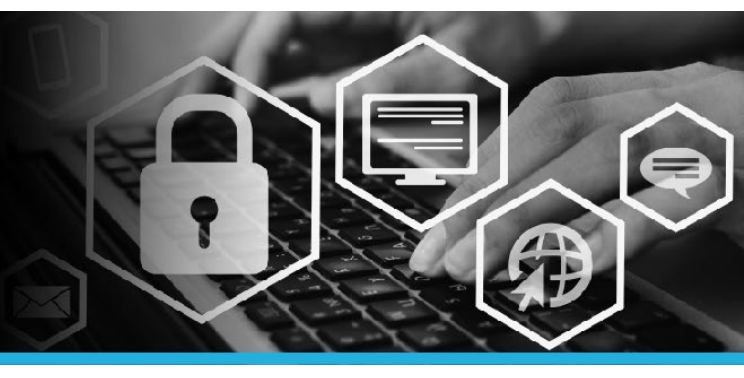

## CONFIGURER VOS QUESTIONS DE SÉCURITÉ

 Vous êtes alors redirigé vers la page Mon profil. Le message « Toutes les tâches relatives à l'inscription sont terminées » s'affiche. Vous avez maintenant configuré vos questions de sécurité.

Toutes les tâches relatives à l'inscription sont terminées

5. Cliquez sur votre nom, dans le coin supérieur droit, puis sélectionnez l'option Déconnexion dans le menu déroulant.

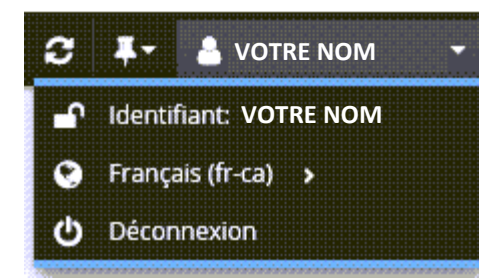

 Plusieurs options s'affichent sous Mon profil. Visitez le site Mot de passe en libre-service sur le Centre des TI pour en savoir plus.

| Modifier les mots de passe<br>Déverrouiller les comptes<br>Afficher le profil<br>Mettre à jour les questions de sécurité<br>Joindre d'autres comptes<br>Enregistrer les appareils mobiles<br>Voûte personnelle | Modifier les mots de passe<br>Déverrouiller les comptes<br>Afficher le profil<br>Mettre à jour les questions de sécurité<br>Joindre d'autres comptes<br>Enregistrer les appareils mobiles<br>Voûte personnelle | MON PROFIL                              |  |
|----------------------------------------------------------------------------------------------------|----------------------------------------------------------------------------------------------------|-----------------------------------------|--|
| Déverrouiller les comptes<br>Afficher le profil<br>Mettre à jour les questions de sécurité<br>Joindre d'autres comptes<br>Enregistrer les appareils mobiles<br>Voûte personnelle                               | Déverrouiller les comptes<br>Afficher le profil<br>Mettre à jour les questions de sécurité<br>Joindre d'autres comptes<br>Enregistrer les appareils mobiles<br>Voûte personnelle                               | Modifier les mots de passe              |  |
| Afficher le profil<br>Mettre à jour les questions de sécurité<br>Joindre d'autres comptes<br>Enregistrer les appareils mobiles<br>Voûte personnelle                                                            | Afficher le profil<br>Mettre à jour les questions de sécurité<br>Joindre d'autres comptes<br>Enregistrer les appareils mobiles<br>Voûte personnelle                                                            | Déverrouiller les comptes               |  |
| Mettre à jour les questions de sécurité<br>Joindre d'autres comptes<br>Enregistrer les appareils mobiles<br>Voûte personnelle                                                                                  | Mettre à jour les questions de sécurité<br>Joindre d'autres comptes<br>Enregistrer les appareils mobiles<br>Voûte personnelle                                                                                  | Afficher le profil                      |  |
| Joindre d'autres comptes<br>Enregistrer les appareils mobiles<br>Voûte personnelle                                                                                                    | Joindre d'autres comptes<br>Enregistrer les appareils mobiles<br>Voûte personnelle                                                                                                    | Mettre à jour les questions de sécurité |  |
| Enregistrer les appareils mobiles<br>Voûte personnelle                                                                                                    | Enregistrer les appareils mobiles<br>Voûte personnelle                                                                                                    | Joindre d'autres comptes                |  |
| Voûte personnelle                                                                                                    | Voûte personnelle                                                                                                    | Enregistrer les appareils mobiles       |  |
|                                                                                                    |                                                                                                    | Voûte personnelle                       |  |
|                                                                                                    |                                                                                                    |                                         |  |

Si vous avez oublié votre mot de passe ou verrouillé votre compte, vous pouvez le réinitialiser vous-même à l'aide de l'outil **Mot de passe en libre-service**.

Si vous avez des questions ou si vous éprouvez des problèmes, veuillez communiquer avec le service d'assistance de Postes Canada au 1 877 411-8585.

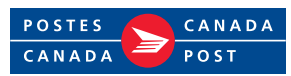